Région Autonome Vallée d'Aoste

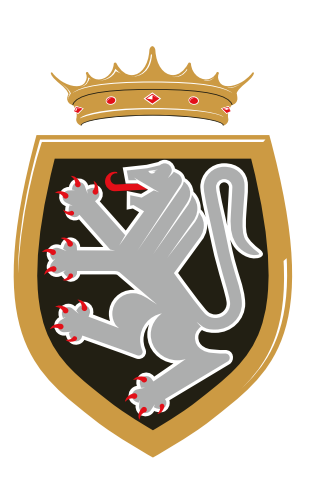

Regione Autonoma

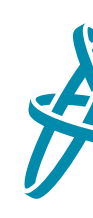

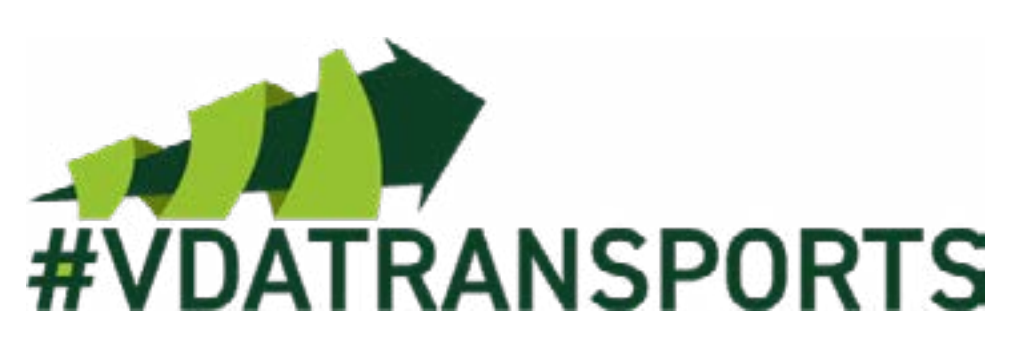

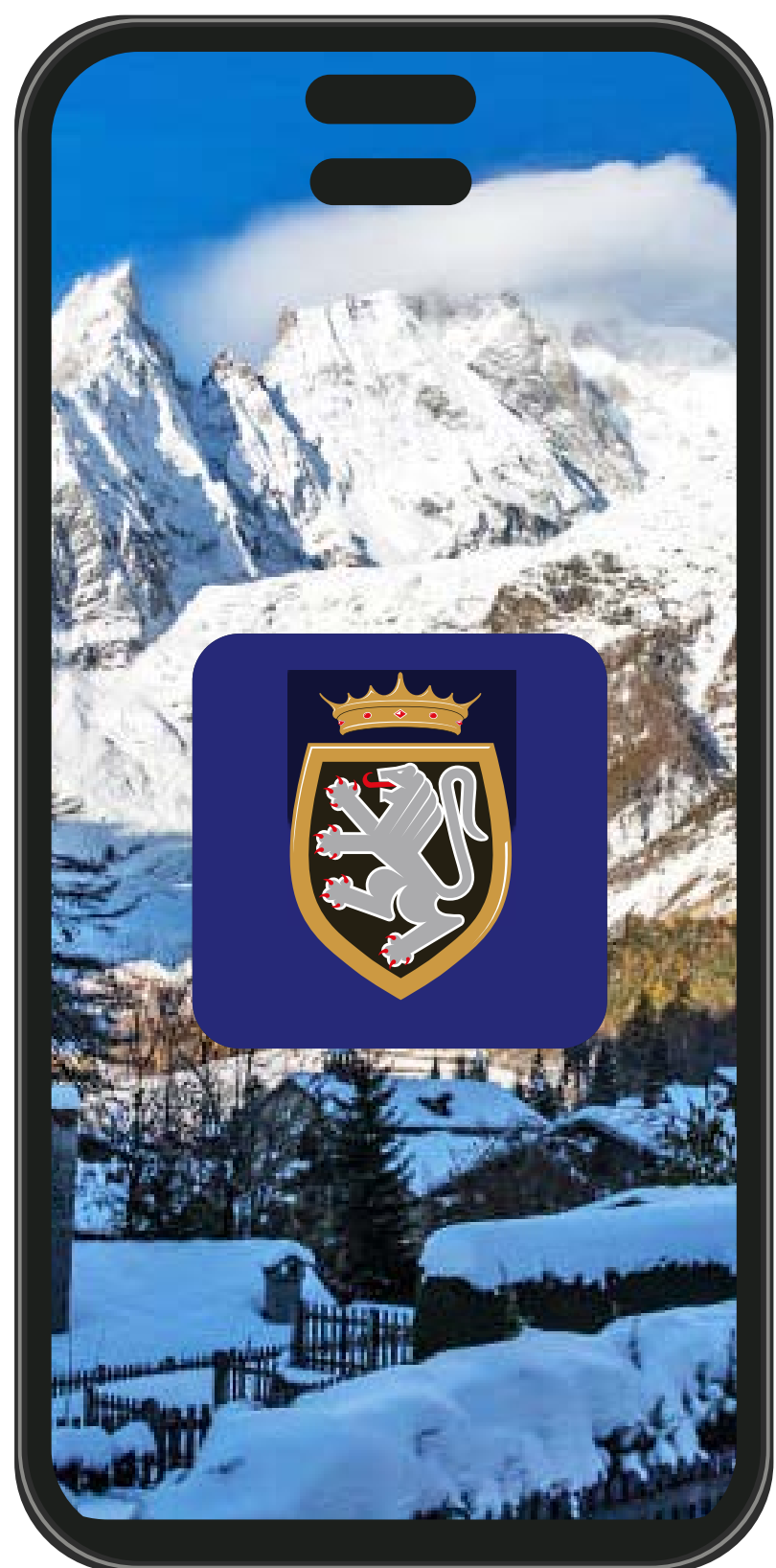

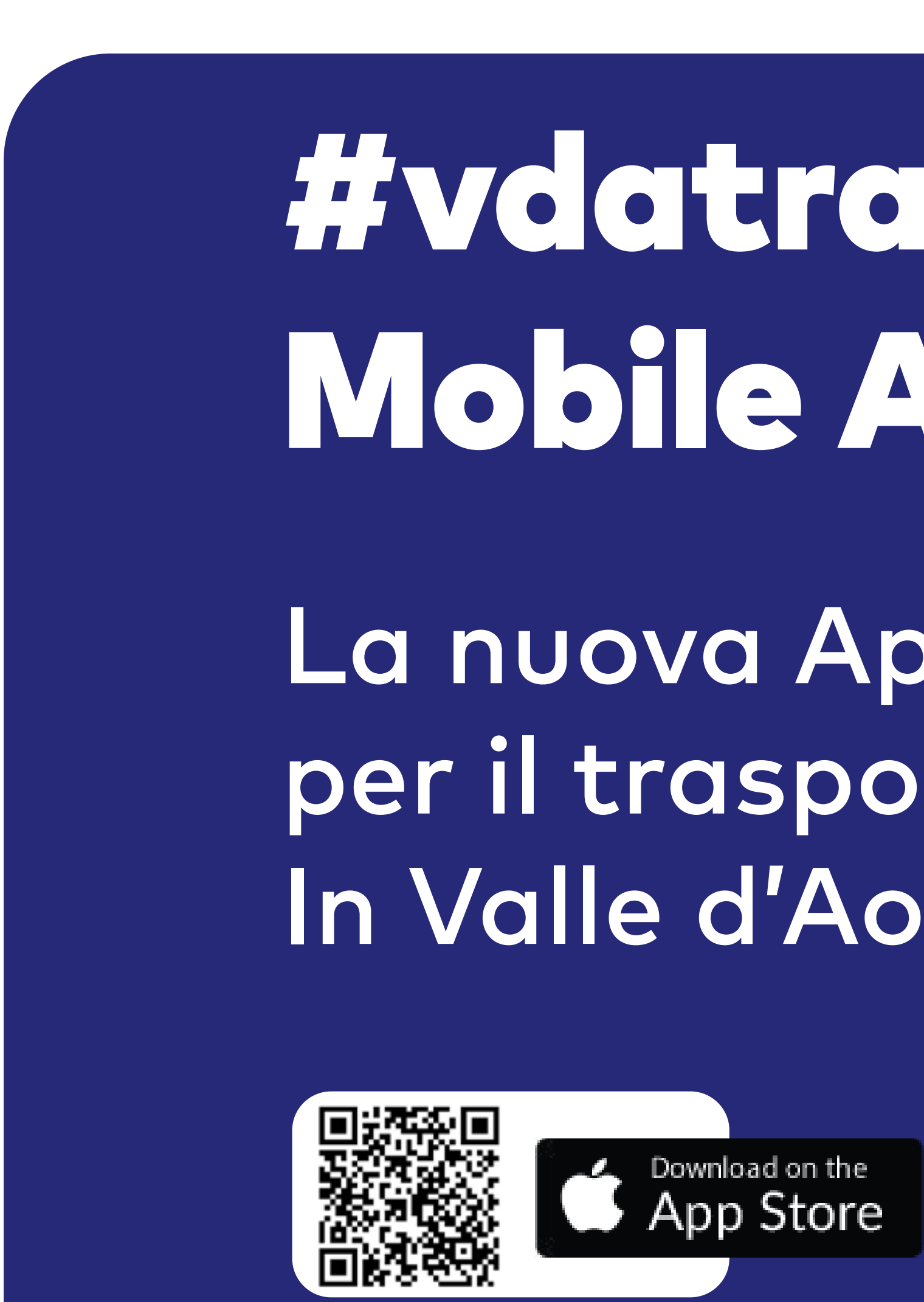

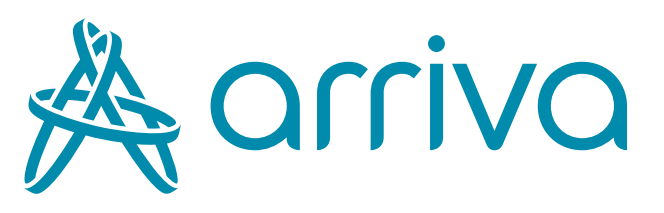

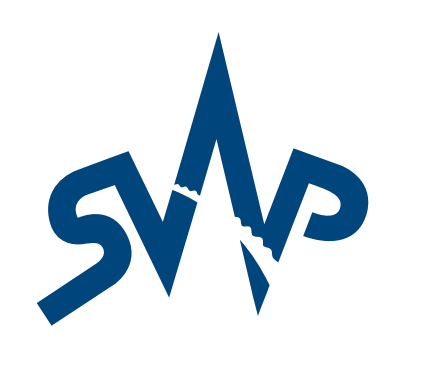

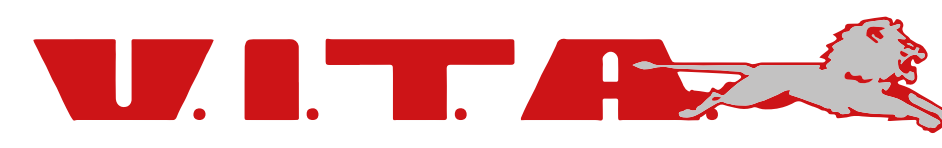

# **Evelotionsports** Mobile App

La nuova App Mobile per il trasporto pubblico In Valle d'Aosta.

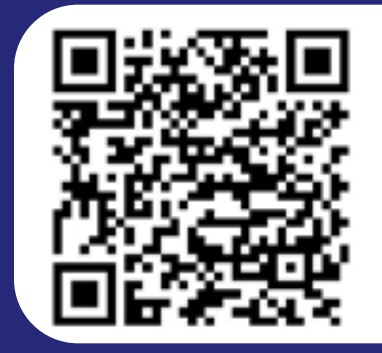

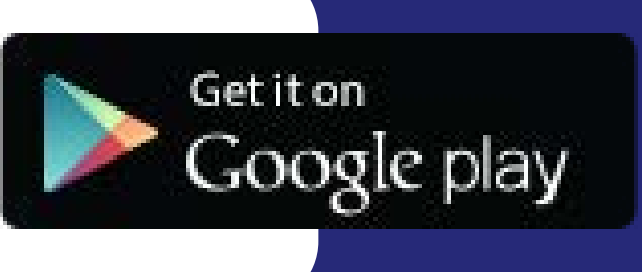

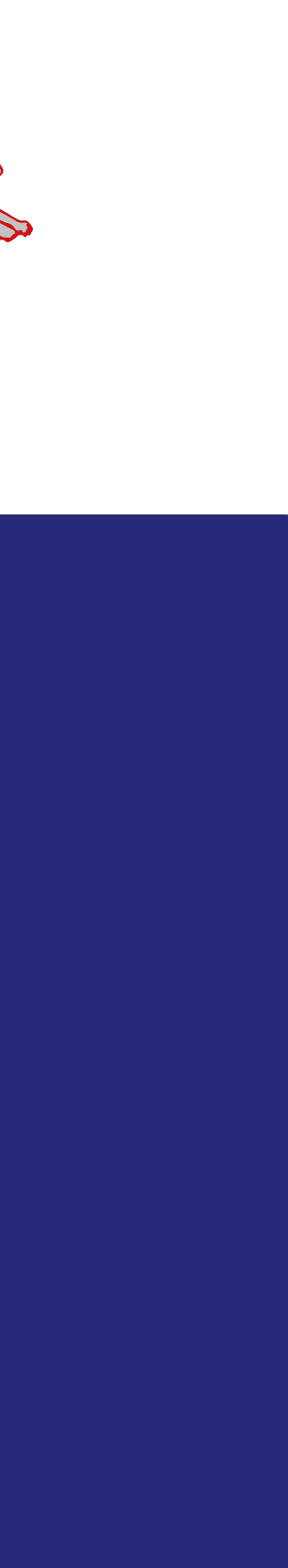

Con la nuova App #vdatransports è possibile gestire l'ampia offerta di titoli di viaggio messa a disposizione da Regione, Arriva Italia, SVAP e VITA, sfruttando sia le nuove carte fisiche sia creando delle carte Mobile GR (virtuali) direttamente con l'App.

L'App è studiata per tutte le categorie di utenza: lavoratori, studenti, categorie protette, turisti e chiunque usufruisca del trasporto pubblico locale:

- ACQUISTO DI BIGLIETTI DI CORSA SEMPLICE PER TRATTE URBANE ED EXTRAURBANE
- ACQUISTO E RICARICA DI ABBONAMENTI
- RICARICA DI CARTA CONTACTLESS DISPONIBILE SU SUPPORTO FISICO (CARTA VALORE)
- **ANCHE COME ABBONAMENTO**

- CONSULTAZIONE E UTILIZZO DELLE CARTE FISICHE E VIRTUALI DA SMARTPHONE

**CREAZIONE ED UTILIZZO DI UNA CARTA VALORE MOBILE «VIRTUALE», RICARICABILE ED UTILIZZABILE** 

GESTIONE DELLA RICARICA DI CARTE VALORE E ABBONAMENTI DI TERZE PERSONE (ES. FIGLI) ABBINAMENTO DI UNA CARTA FISICA ALLO SMARTPHONE PER L'UTILIZZO COMBINATO DI ENTRAMBI

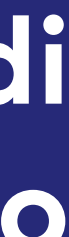

## CATEGORIE AGEVOLATE CLIENTI

Gli studenti, i lavoratori dipendenti e le persone appartenenti a categorie protette, per poter usufruire delle condizioni particolari a loro riservate devono inserire la richiesta su:

#### **VDA-ABBONATI.SITVALLEE.IT**

La richiesta, una volta inserita, sarà analizzata e valutata dal personale incaricato, dopodiché il cliente riceverà comunicazione tramite SMS dell'esito. della stessa.

### IL SITO PUÒ ESSERE RAGGIUNTO CLICCANDO SULL'ICONA PRESENTE IN APP O TRAMITE BROWSER.

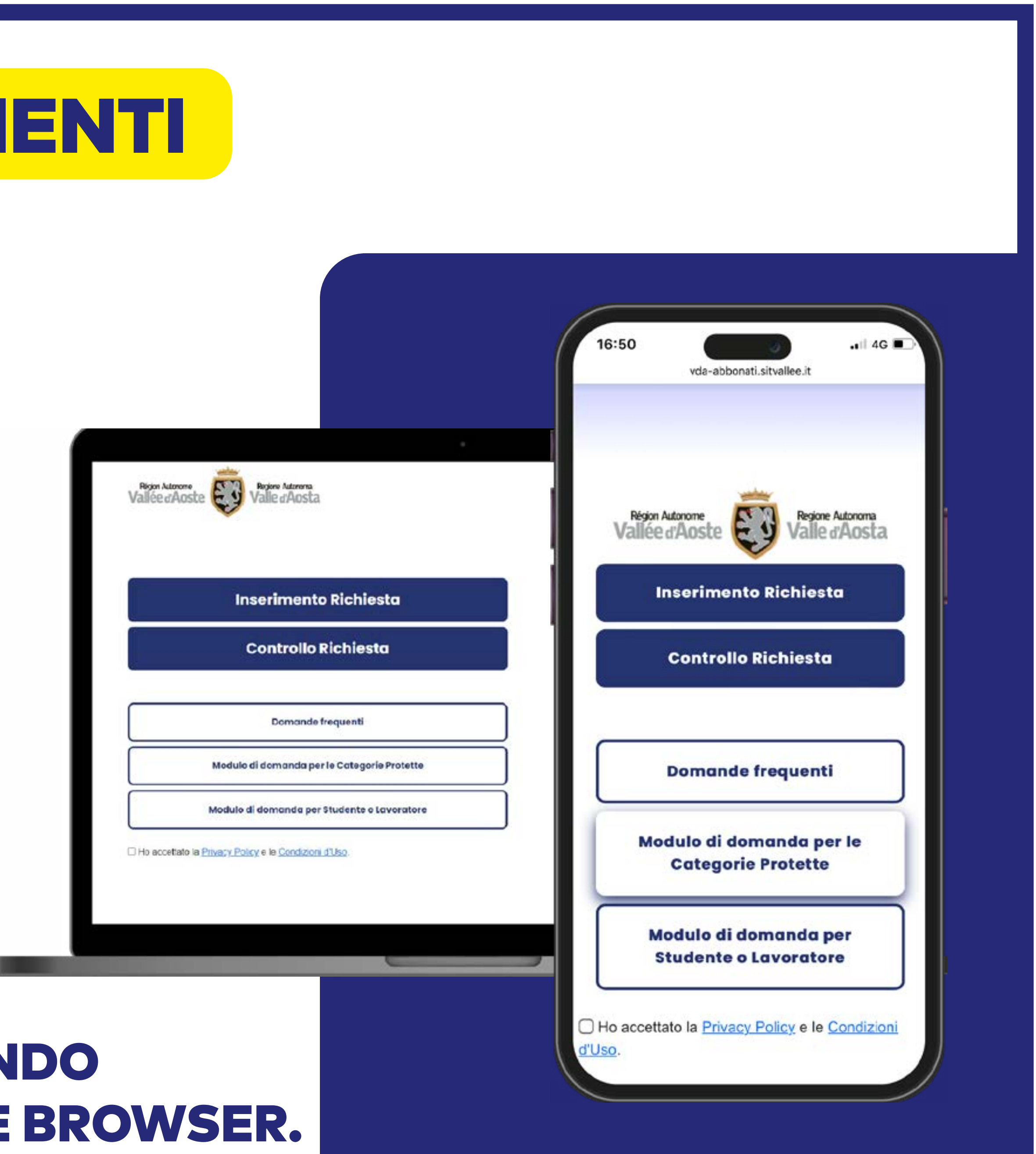

## INSERIMENTO RICHIESTA CATEGORIE AGEVOLATE

Le categorie agevolate che hanno diritto a benefici sono:

- STUDENTI
- LAVORATORI
- **OVER 65**
- ALTRE CATEGORIE PROTETTE (Invalidi e loro accompagnatori, rifugiati)

All'interno del sito indicato, prima di inse richiesta, occorre compilare i moduli sca dai pulsanti «modulo di domanda per le ca protette» e «modulo di domanda per st lavoratori», e allegarli all'interno della doma

Le richieste per Over 65 e le categorie protette saranno prese in carico dalla Regione, studenti e lavoratori dalle società di trasporto.

| erire  | la   |
|--------|------|
| arical | oili |
| tego   | rie  |
| uden   | ti-  |
| ında.  |      |

| 1                   |                           | 2] |         | {    |
|---------------------|---------------------------|----|---------|------|
| Codice Fiscale      | XXXXXXXXXXXXXXXXXX        |    |         |      |
| Nome                | MARIO                     |    |         |      |
| Cognome             | ROSSI                     |    |         |      |
| fel. cellulare      | (n +39                    | •  | 333 333 | 3333 |
| mail                | XXXXXX YYYYYYY@ZZZZZZZ IT |    |         |      |
| uogo di Nascita     |                           | х  | XXXXX   |      |
| rovincia di Nascita | xx                        |    |         |      |
| esso                | M                         |    |         |      |
| ata di Nascita      | <u> </u>                  |    |         | 2000 |

#### **PASSAGGIO 01**

Inserire l'anagrafica del richiedente.

Il numero di telefono indicato sarà quello utilizzato in seguito per le comunicazioni riguardo la pratica.

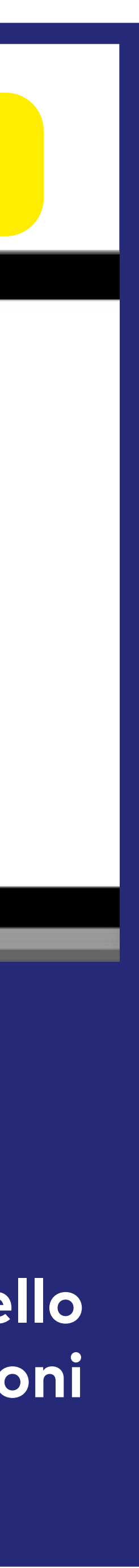

## **INSERIMENTO RICHIESTA CATEGORIE AGEVOLATE**

#### PASSAGGIO 02

Selezionare scuola e Tragitto. Nel caso di Tragitto URBANO, non è necessario specificare origine/destinazione.

Selezionare il percorso. In caso di tragitto extraurbano è necessario compilare questi campi: 1) Selezionare la linea 2) In base alla linea verranno proposte le relative fermate

Sarà possibile inserire fino a 3 tragitti diversi per adattarsi alle necessità più variegate come per esempio integrare un abbonamento urbano con una tratta extraurbana.

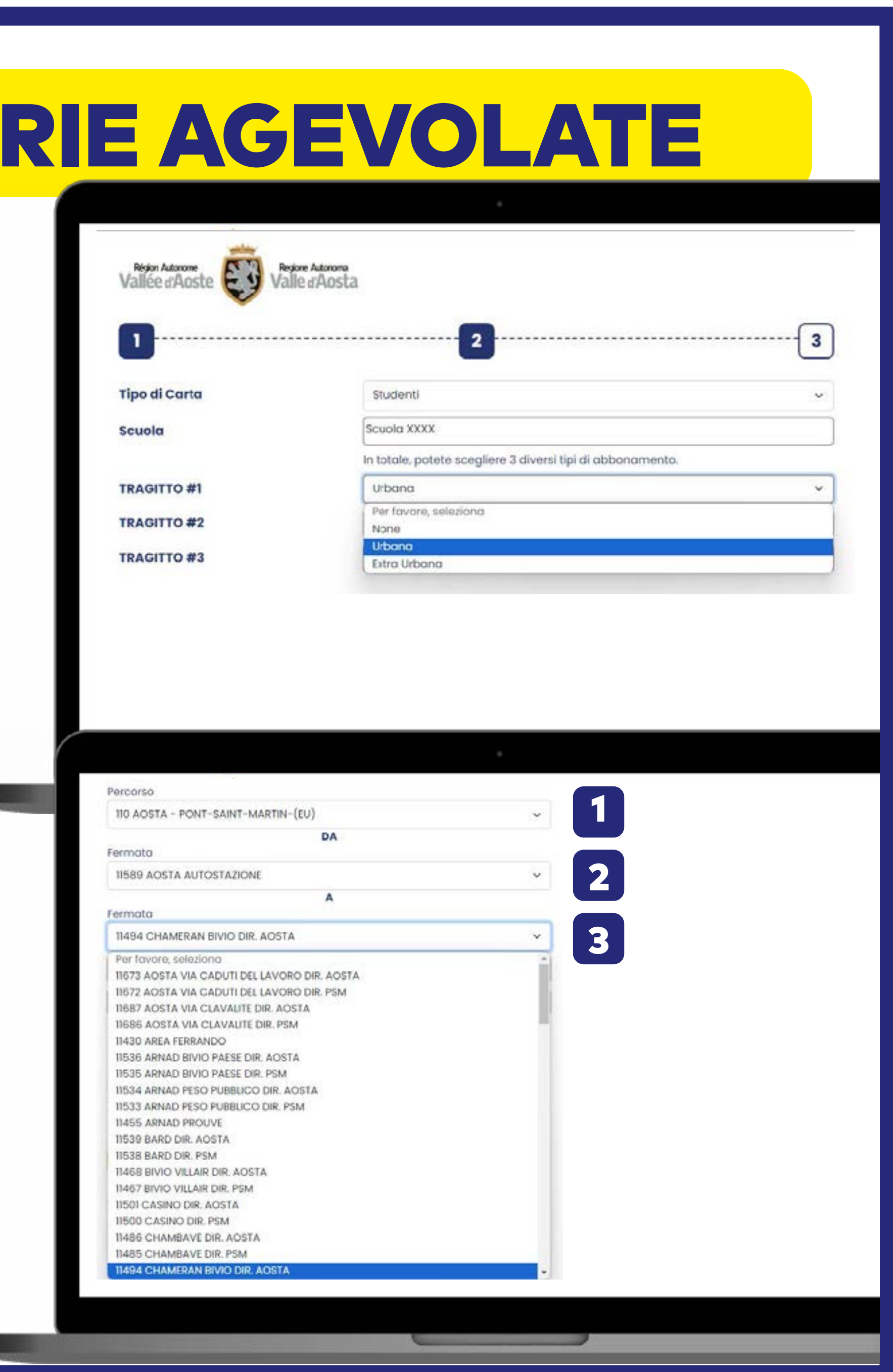

## **INSERIMENTO RICHIESTA CATEGORIE AGEVOLATE**

#### PASSAGGIO 03

Per completare la richiesta seguire i seguenti punti, caricando i documenti ivi precisati:
1) Documento di identità, fronte e retro;
2) Fototessera;
3) Modulo di domanda, da far firmare alla scuola o al datore di lavoro.
4) Indirizzo di residenza e, nel caso sia diverso, l'eventuale domicilio.

Una volta inserita la richiesta, questa verrà elaborata dalle Società di Trasporto Pubblico Locale o dalla Regione.

L'esito verrà comunicato tramite SMS al numero di telefono indicato nei moduli precedenti.

| bocumento a identita cancare |                                                                                                    |          |
|------------------------------|----------------------------------------------------------------------------------------------------|----------|
| fronte e retro               | (1)                                                                                                    |          |
|                              |                                                                                                    |          |
|                              | Fronte                                                                                                    | Retro    |
|                              | 1 Carica                                                                                                    | 🕹 Carica |
| Foto Tessera Carica          |                                                                                                    |          |
|                              |                                                                                                    |          |
| 2                            |                                                                                                    |          |
|                              | .T. Carica                                                                                                    |          |
|                              | @ Camera                                                                                                    |          |
|                              |                                                                                                    |          |
| Documento Carica             |                                                                                                    |          |
|                              |                                                                                                    |          |
| 3                            | 1. Corico                                                                                                    | 土 Carica |
| Residenza                    | Indirizzo                                                                                                    |          |
|                              | No                                                                                                    |          |
|                              |                                                                                                    |          |
|                              | Città                                                                                                    | Prov     |
|                              |                                                                                                    |          |
|                              | where the state of the state of | D        |

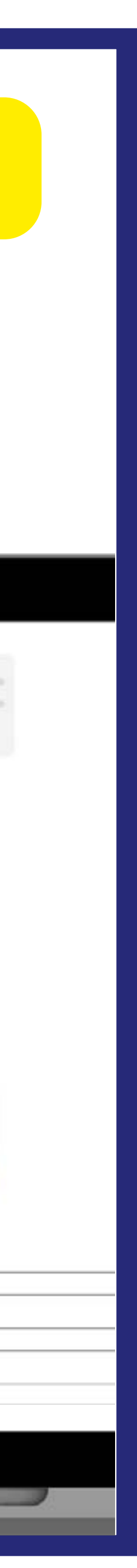

### IL CLIENTE, UNA VOLTA RICEVUTO IL MESSAGGIO DI ACCETTAZIONE DELLA RICHIESTA, HA DUE POSSIBILITÀ:

## **CARTA FISICA**

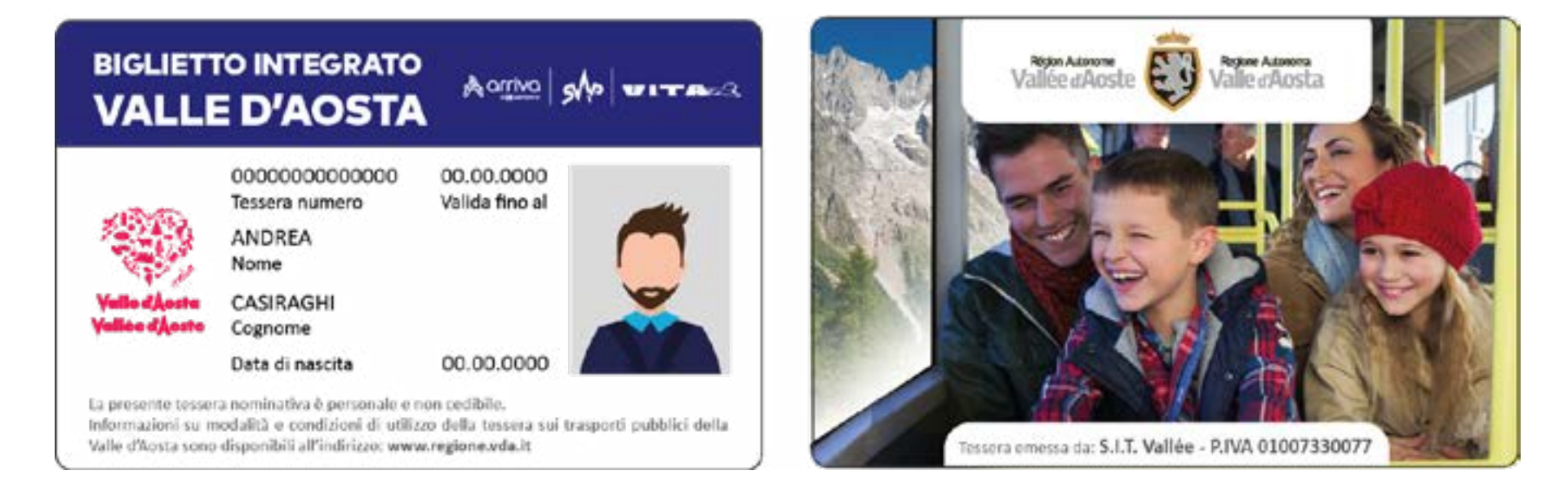

ACQUISTARE UNA CARTA FISICA Per la carta fisica, il cliente deve recarsi presso l'Autostazione di Aosta, la Biglietteria di Courmayeur oppure presso la sede aziendale di SVAP o VITA per richiedere la stampa e l'abilitazione della carta.

La carta fisica ha un costo di emissione di  $\in$  5,00.

#### IN ENTRAMBI I CASI LE CARTE SONO CREATE COME CARTE VALORE E VERRANNO APPLICATE LE CONDIZIONI INDICATE ALL'INTERNO DELLA RICHIESTA COMPILATA.

## CARTA MOBILE GR

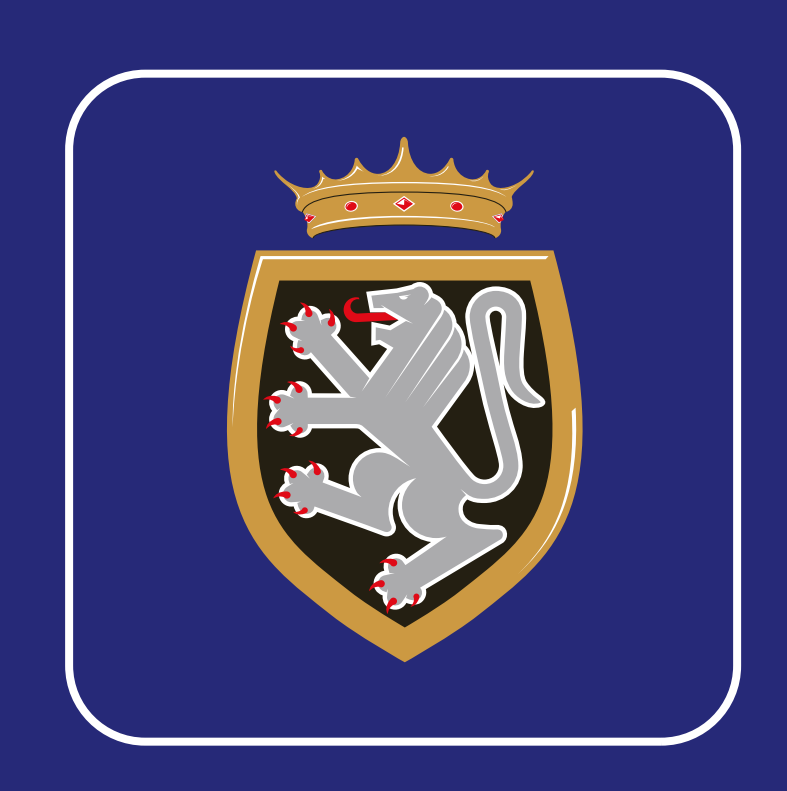

#### **CREARE UNA CARTA MOBILE QR**

Il cliente, direttamente sull'App, può creare una carta Mobile QR alla quale associare i titoli di viaggio desiderati.

La carta Mobile QR è gratuita.

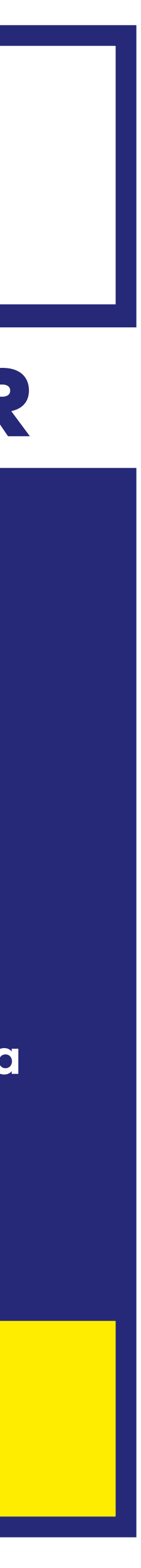

## **CREAZIONE ACCOUNT #VDATRANSPORTS**

- Per utilizzare i titoli di viaggio è necessario registrarsi sull'App seguendo questa procedura:
- 1. Cliccare sul pulsante arancione
- 2. Inserire il numero di telefono e attendere il codice di conferma via sms; una volta inserito, creare una password
- 3. Cliccare su «Accedere»

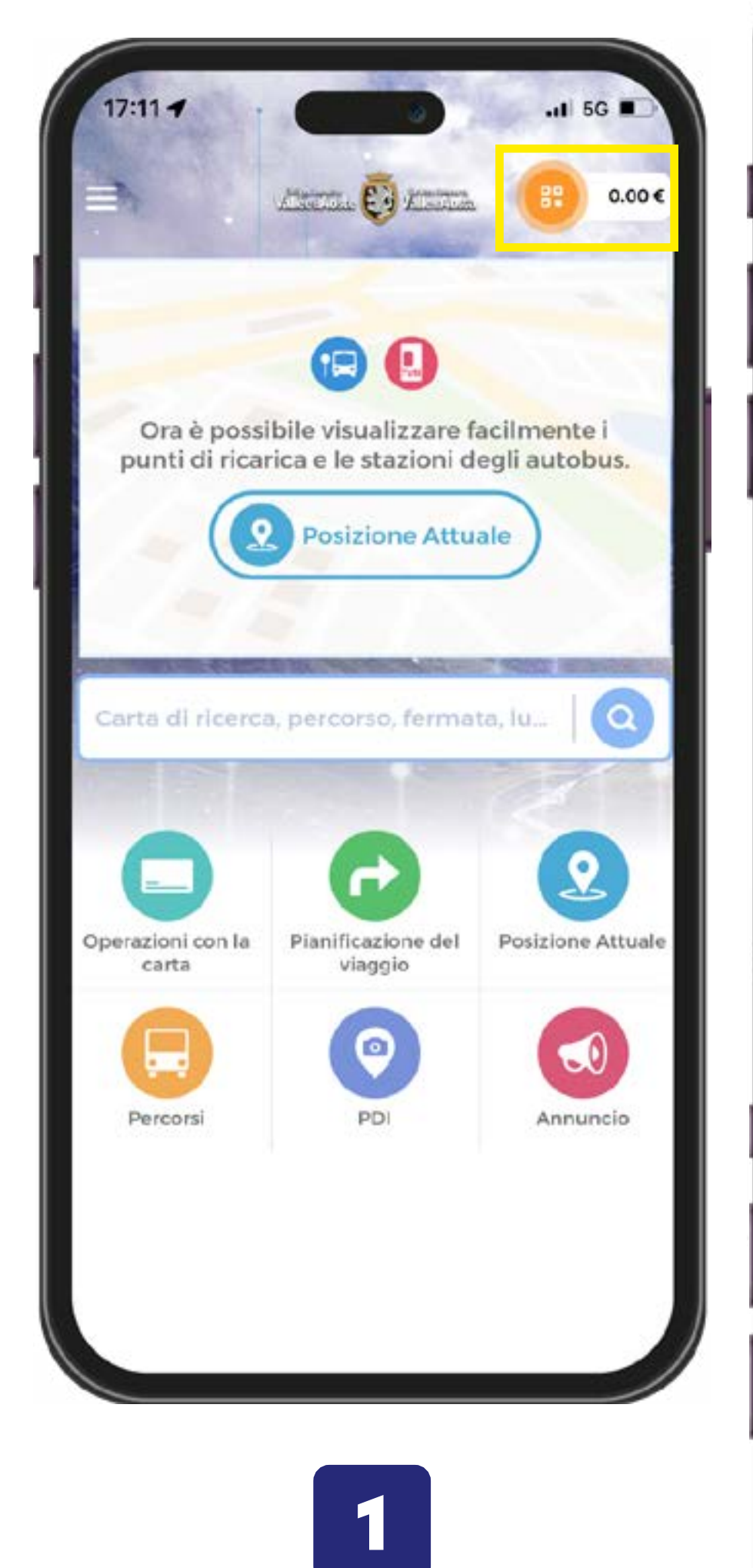

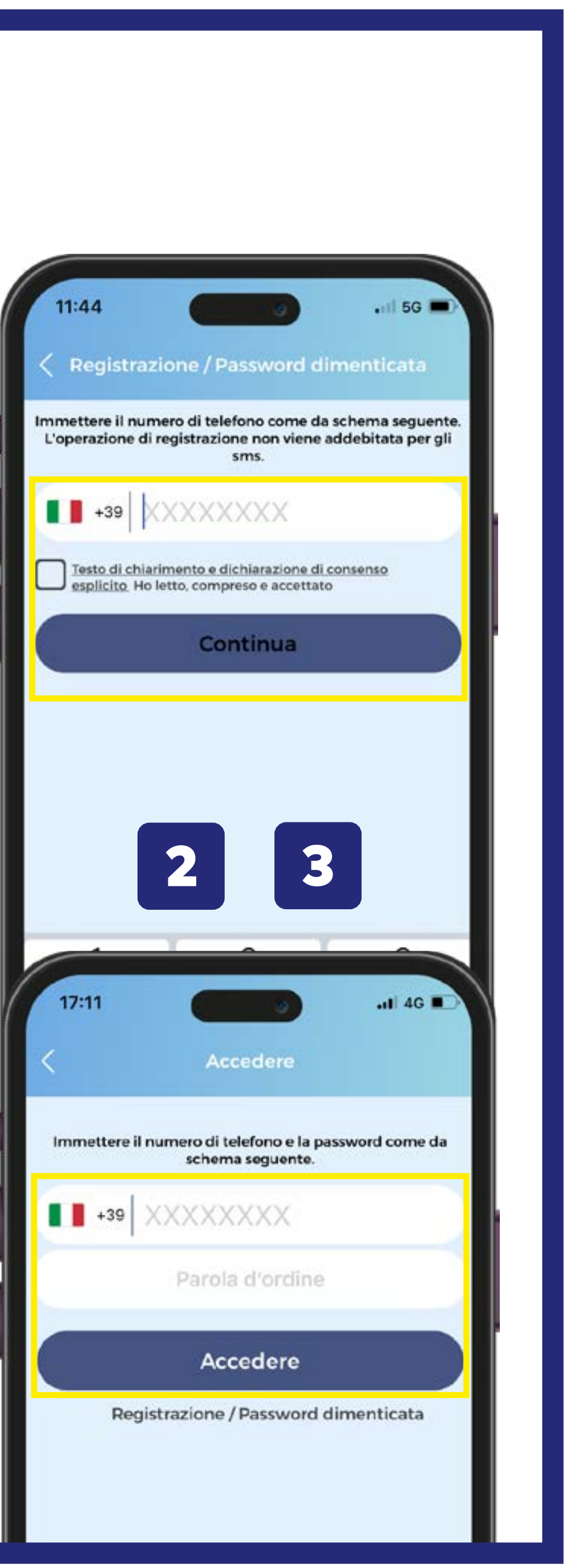

## CARTA FISICA PERSONALE **CON AGEVOLAZIONI**

Una volta inserita la richiesta sul portale online e approvata, sarà possibile recarsi presso uno dei punti designati per la stampa della carta fisica:

- AUTOSTAZIONE DI AOSTA
- SEDE SVAP
- SEDE VITA
- BIGLIETTERIA DI COURMAYEUR AGENZIA MONT BLANC T.O. ARRIVA ITALIA

indifferentemente smartphone o carta sui mezzi. ricarica (es. figli).

NB: Le carte agevolate per over 65, invalidi, loro accompagnatori e rifugiati sono autorizzate e stampate dalla Regione. Le nuove carte agevolate per over 65, invalidi, loro accompagnatori e rifugiati in sostituzione di quelle del precedente sistema sono ritirabili presso il proprio <u>comune di residenza</u>. Le nuove emissioni di carte agevolate sono autorizzate, stampate presso la <u>Regione</u>: Regione Valle d'Aosta – Ufficio agevolazioni tariffarie – Località Autoporto, 32 – Pollein(AO)

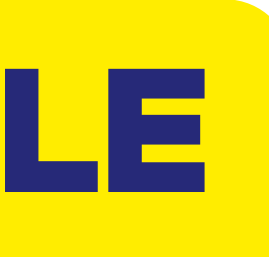

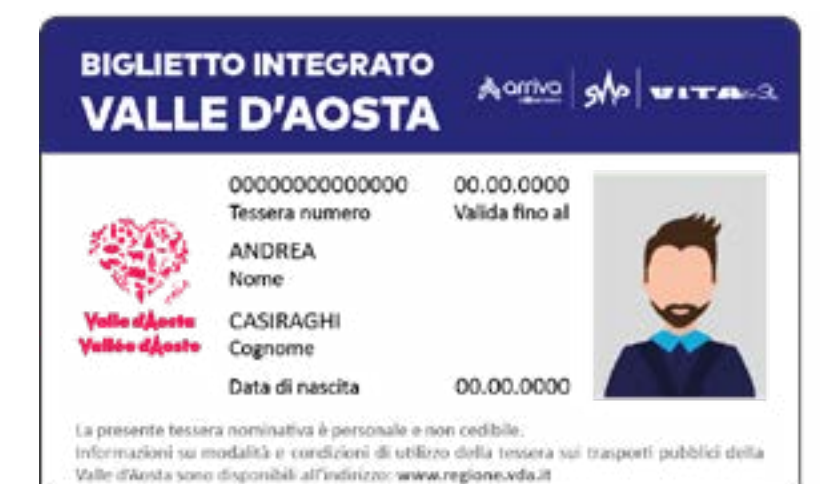

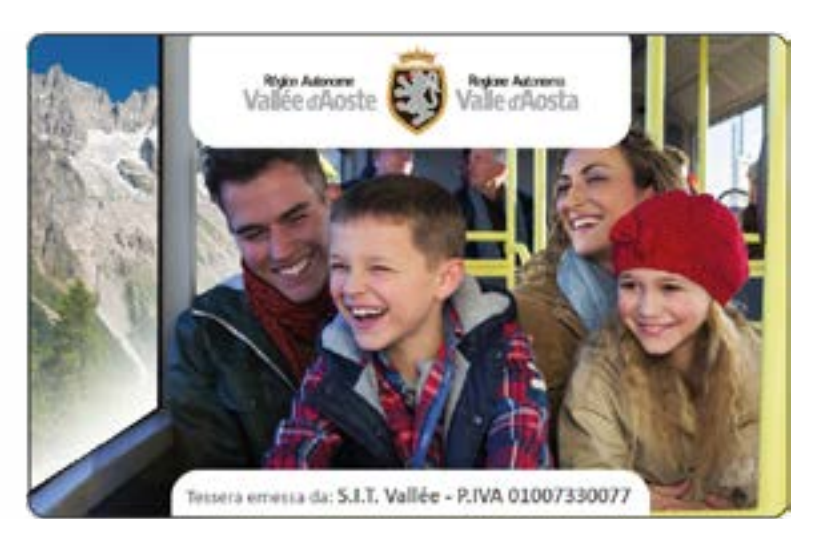

- Il cliente ha la possibilità di associare la propria carta fisica al proprio smartphone per effettuare ricariche, visualizzare il saldo ed i dettagli sull'utilizzo. Con questa funzionalità è possibile utilizzare
- Il cliente ha anche la possibilità di associare carte fisiche di terzi allo smartphone per funzioni di

## CARTA FISICA IMPERSONALE (CARTA VALORE)

€ 5,00:

- AUTOSTAZIONE DI AOSTA
- SEDE SVAP
- SEDE VITA
- BIGLIETTERIA DI COURMAYEUR AGENZIA MONT BLANC T.O. ARRIVA ITALIA

In questo caso il cliente ha la possibilità di associare la propria carta fisica impersonale al proprio smartphone solo per effettuare ricariche, visualizzare il saldo ed i dettagli sull'utilizzo.

Con questa funzionalità non è possibile utilizzare lo smartphone per la convalida sui mezzi.

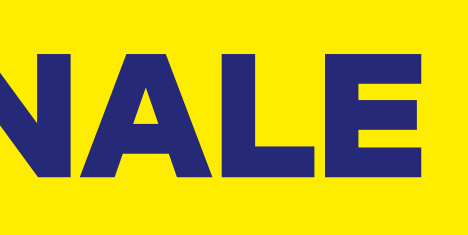

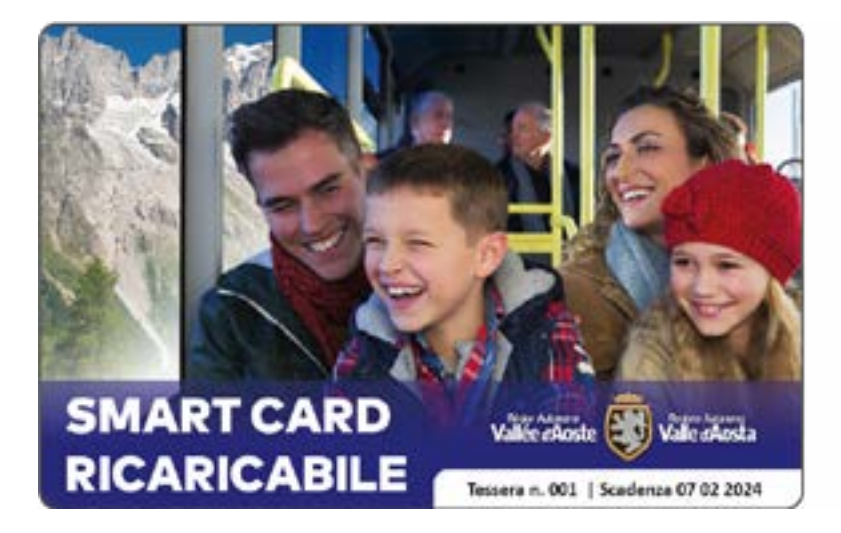

La presente tessera ricaricabile è per utilizzo personale e non cedibil la tessera è soggetta a limitazioni in riferimento ai titoli di viaggio caricabi alle modalità di utilizzo sui trasporti pubblici della Valle d'Aosta lisponibili all'indirizzo: www.regione.vda.lt

n caso di ritrovamento consegnare la tessera presso una delle rivendi

Tessera emessa da: S.I.T. Vallée - P.IVA 010073300

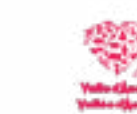

#### Per richiedere una carta fisica senza contratto agevolato (carta valore con borsellino elettronico), è necessario recarsi presso uno dei punti fisici per l'emissione, al costo di

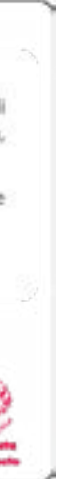

### **CARTA FISICA -** Come associare la carta fisica in App

1. Cliccare sul tasto Operazioni con la carta;

2. Inserire il numero della carta fisica e cliccare su «Inserisci»;

3. La carta è stata associata, cliccare sulla stella per aggiungere la carta ai preferiti e visualizzarla nella pagina principale dell' App.

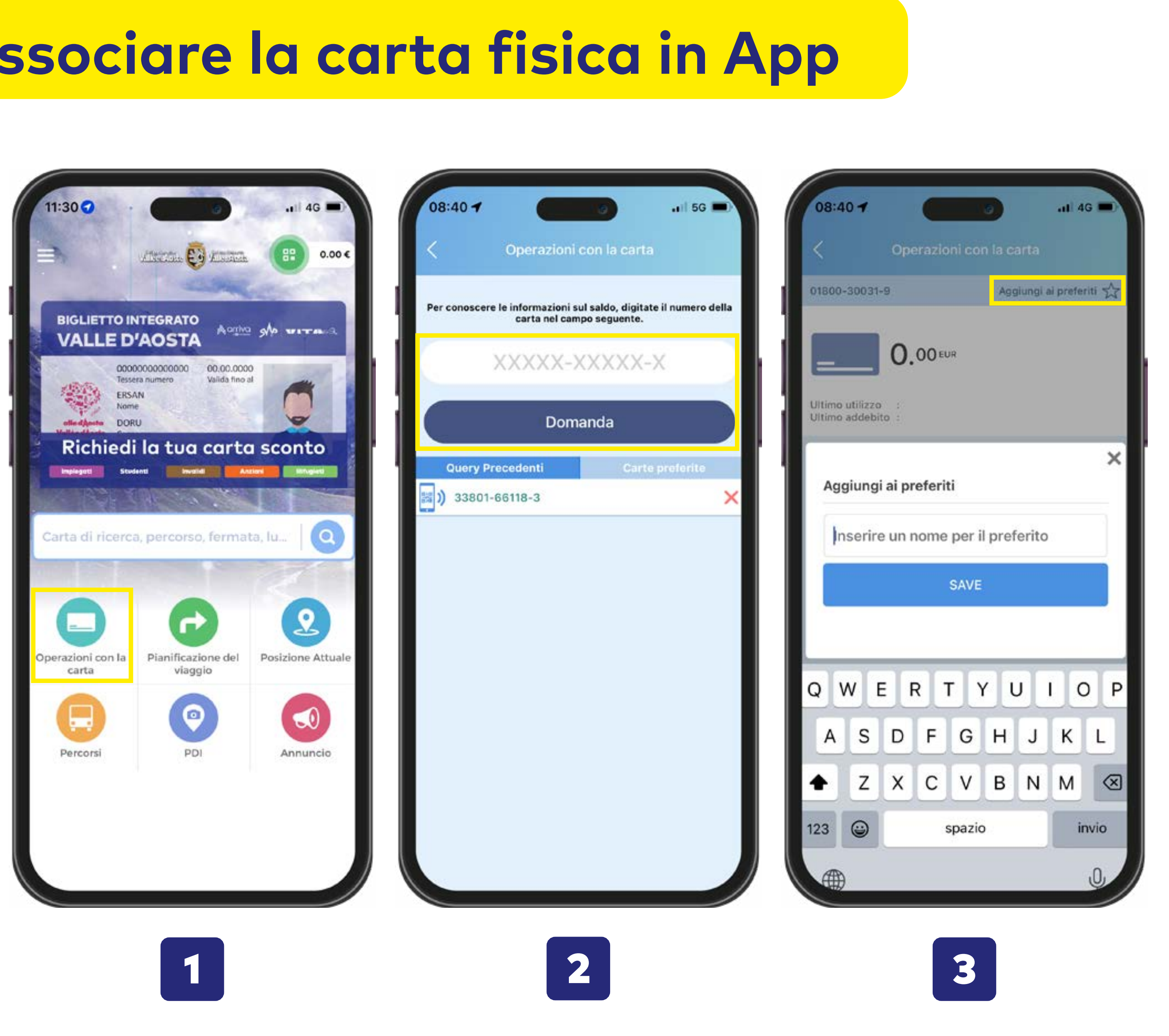

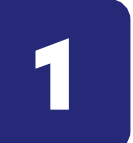

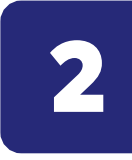

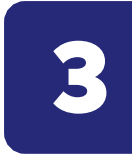

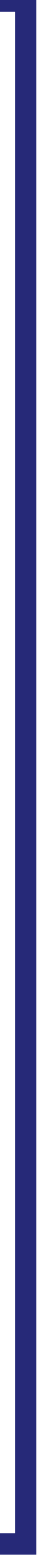

## **CARTA FISICA**

 È possibile inserire nell'App p loro ricariche

• Le carte fisiche avranno associate automaticamente le condizioni previste nella fase 1 di 'richiesta agevolazione'

• È sempre possibile trasformare le proprie carte fisiche PERSONALI con agevolazione in carte Mobile QR per poter utilizzare entrambe sui mezzi (solo se appartenenti alla stessa persona)

### • È possibile inserire nell'App più carte fisiche di terzi e gestire le

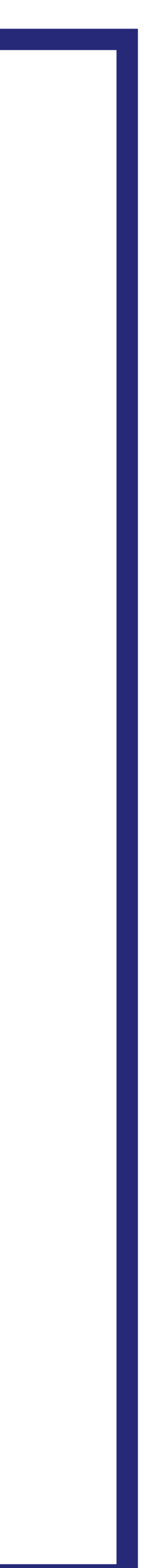

## **CARTA MOBILE GR (VIRTUALE)**

1. Clicca sul pulsante «Acquista la carta QR»

2. Clicca su «Crea carta mobile»

3. La carta è stata creata e pronta all'uso

4. Il simbolo della carta in alto a destra da arancione assume il colore verde e presenta il saldo attuale.

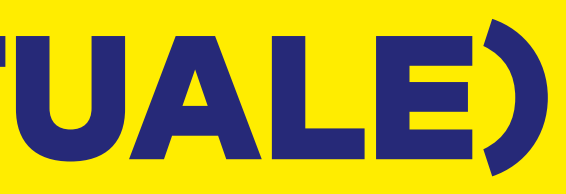

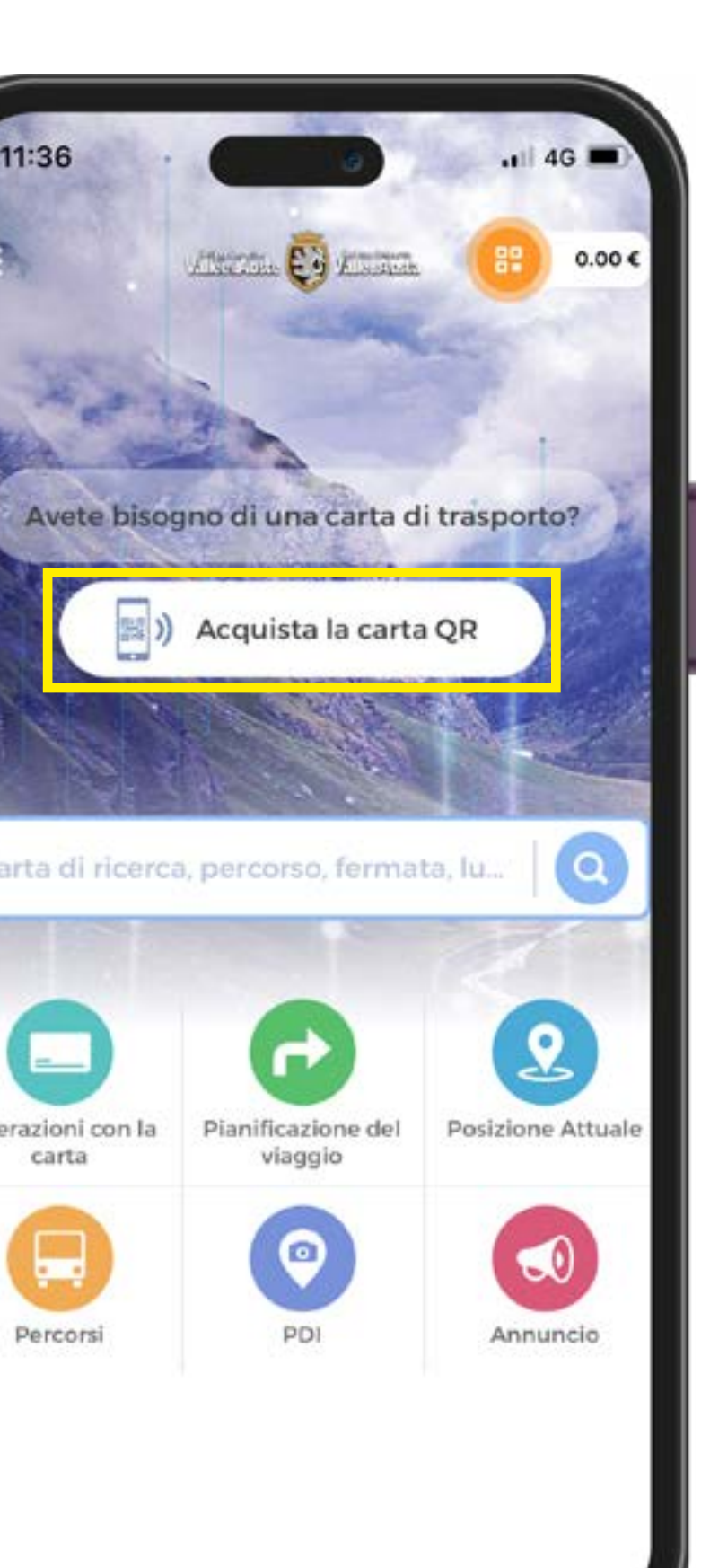

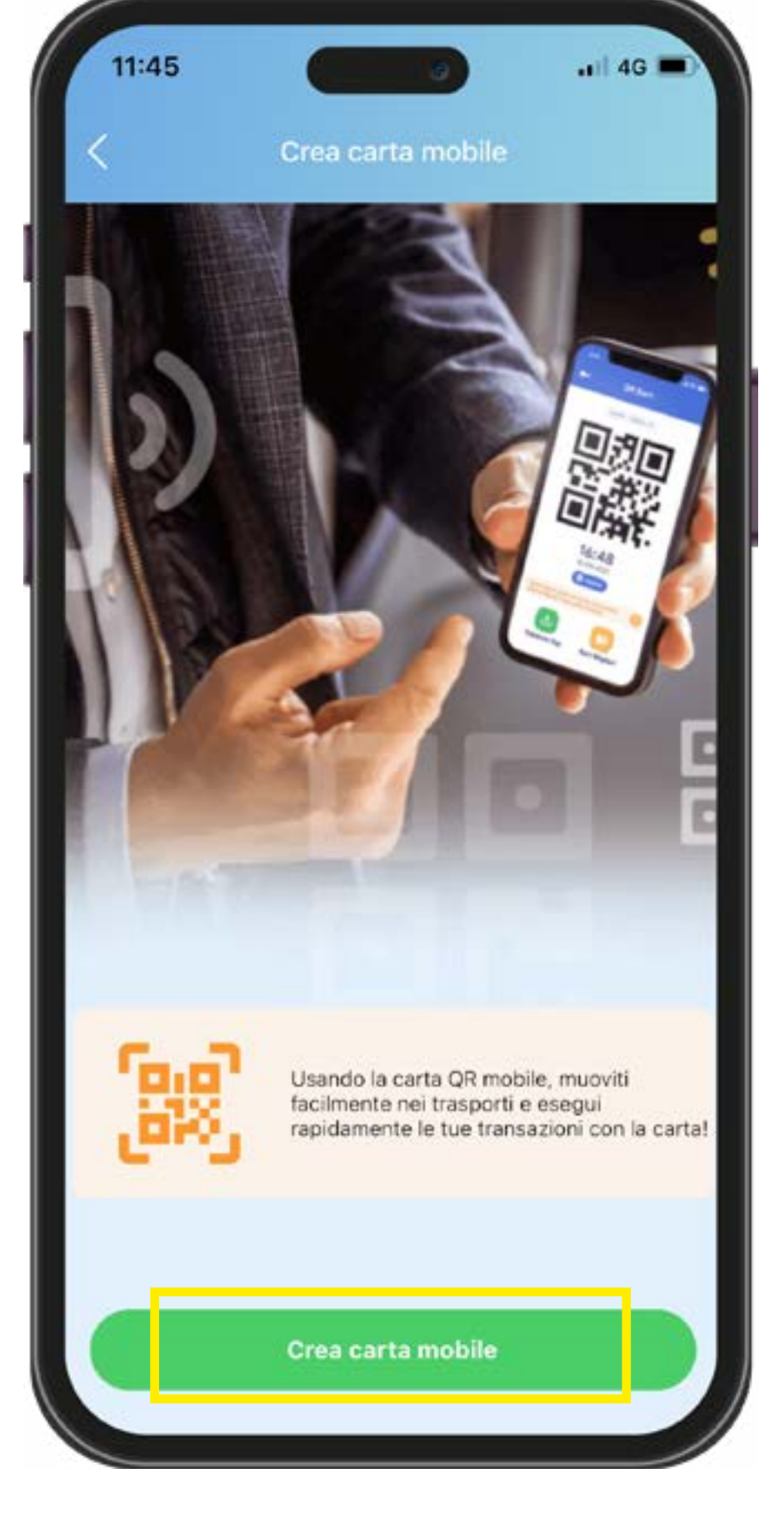

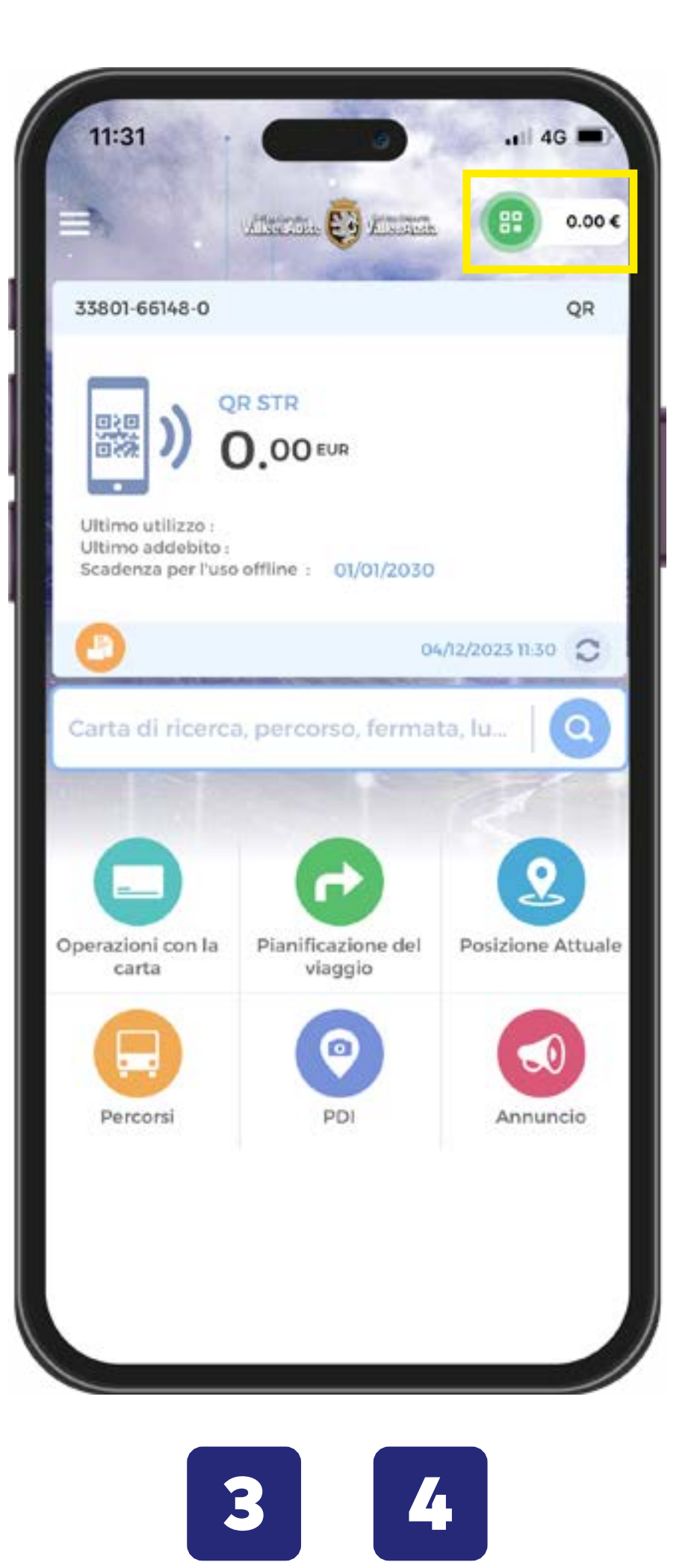

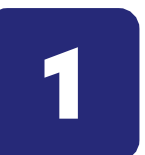

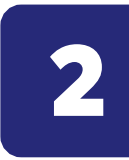

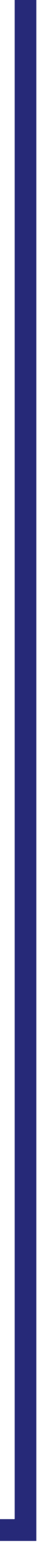

## **CARTA MOBILE GR (VIRTUALE) CON AGEVOLAZIONE**

Se è stata inserita e approvata una richiesta via Web per un'agevolazione particolare (lavoratore, studente, categoria protetta etc) la carta mobile QR potrà essere associata alle agevolazioni spettanti.

| ⇒.                                                           | Anton 😳 Kanan                 | 0.00 €            |
|--------------------------------------------------------------|-------------------------------|-------------------|
| 33801-66148-0                                                |                               | QR                |
| Ultimo utilizzo :<br>Ultimo addebito :<br>Scadenza per l'uso | R STR<br>).00 EUR             |                   |
| 0                                                            | .04                           | A2/2023 11:30 C   |
| Carta di ricerca                                             | a, percorso, ferma            | ta, lu            |
|                                                              |                               | 1                 |
|                                                              | C C                           | 2                 |
| perazioni con la<br>carta                                    | Pianificazione del<br>viaggio | Posizione Attuale |
|                                                              | 0                             |                   |
| Percorsi                                                     | PDI                           | Annuncio          |
|                                                              |                               |                   |

1. Clicca sulla carta QR creata.

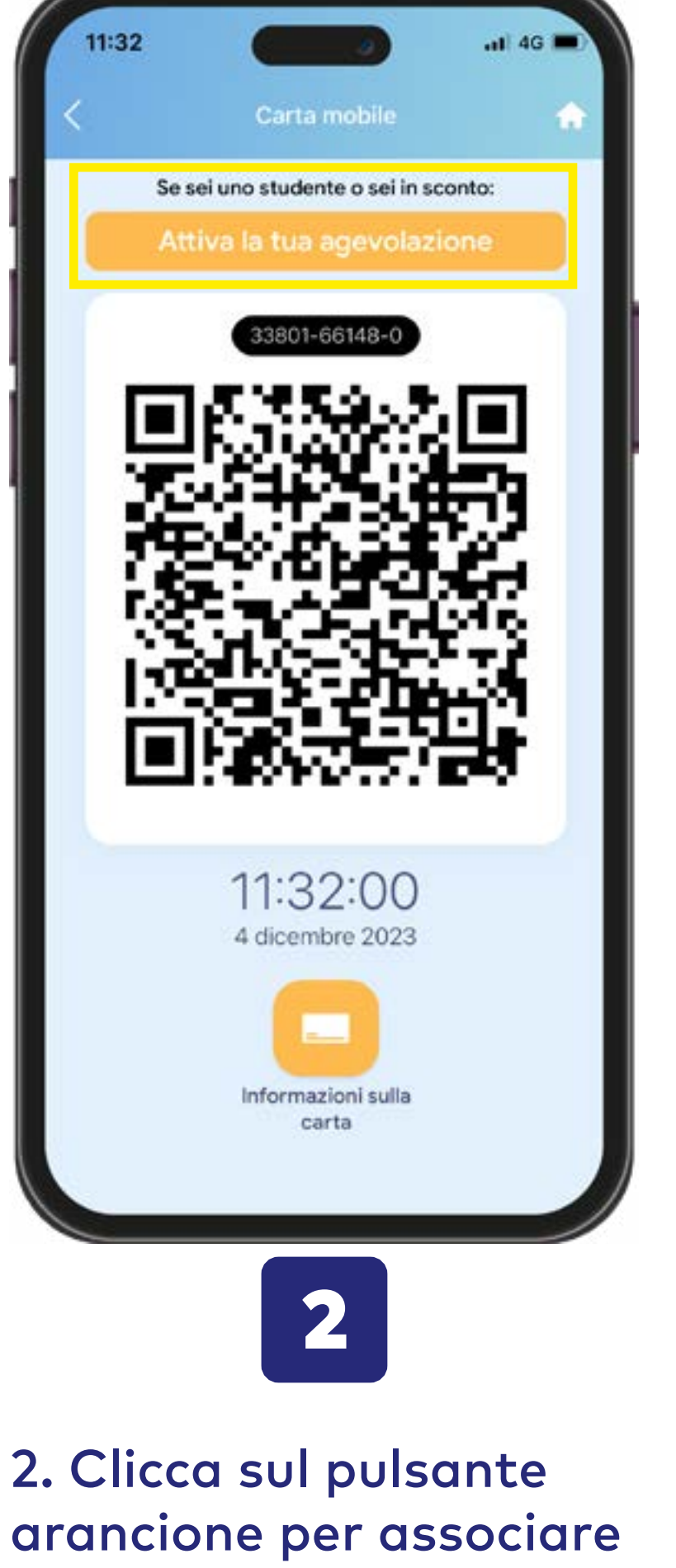

le condizioni autorizzate nella richiesta web.

E 6 \* " Carta mobile Studenti 10:46:45 20 novembre 2023 3

3. Dopo un refresh(\*) dell'App le agevolazioni verranno attivate ed il profilo corrispondente mostrato.

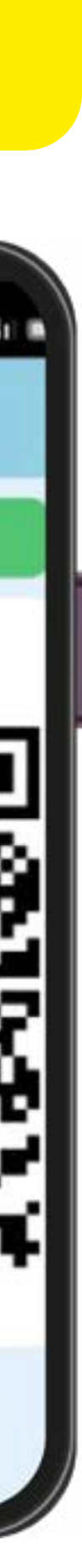

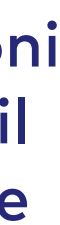

## **ACGUISTO - Biglietti Corsa Semplice**

- il titolo di viaggio verrà associato al qrcode in App
- viene emesso uno scontrino cartaceo
- a terra presso i punti fisici di contatto, con pagamento tramite POS o contanti: viene emesso uno scontrino cartaceo con grcode, da validare in fase di salita
- Prossimamente sarà aperta la vendita anche tramite la rete di rivendite autorizzate.

Acquisto tramite App o sul portale web con carta di credito:

a bordo autobus dall'autista, con denaro contato di piccolo taglio:

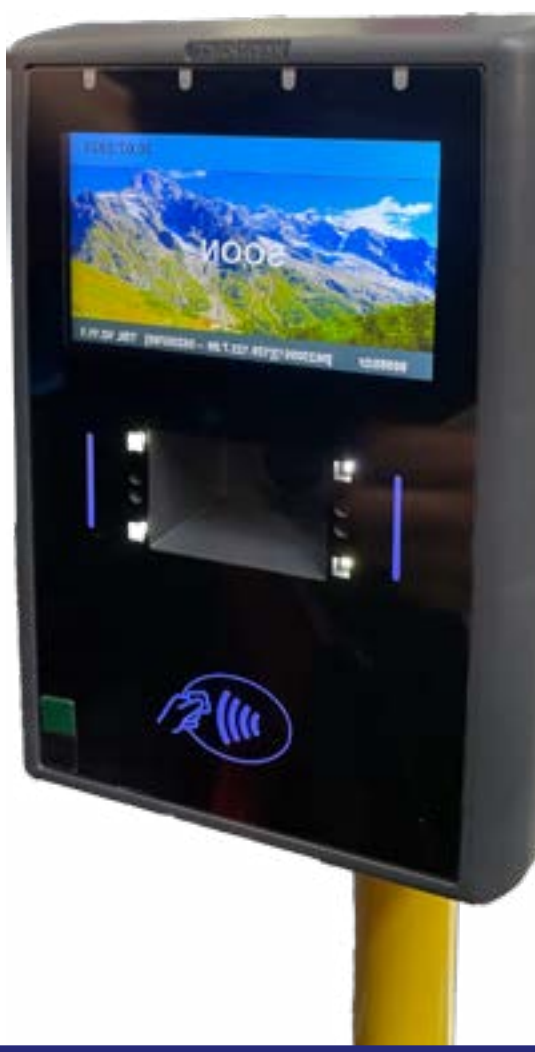

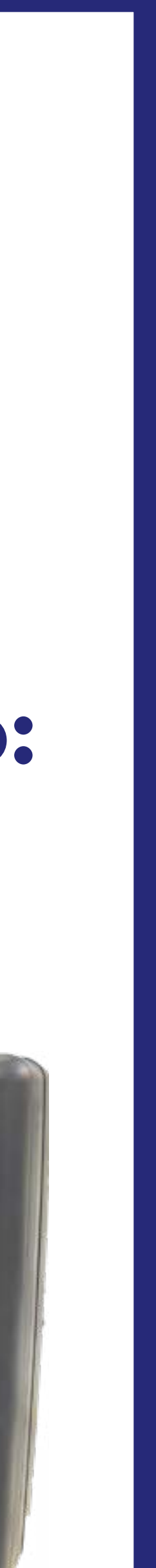

## **ACQUISTO DA APP - Corsa semplice Origine/Destinazione**

### Acquisto tramite App il tuo biglietto Origine/Destinazione con carta di credito/debito:

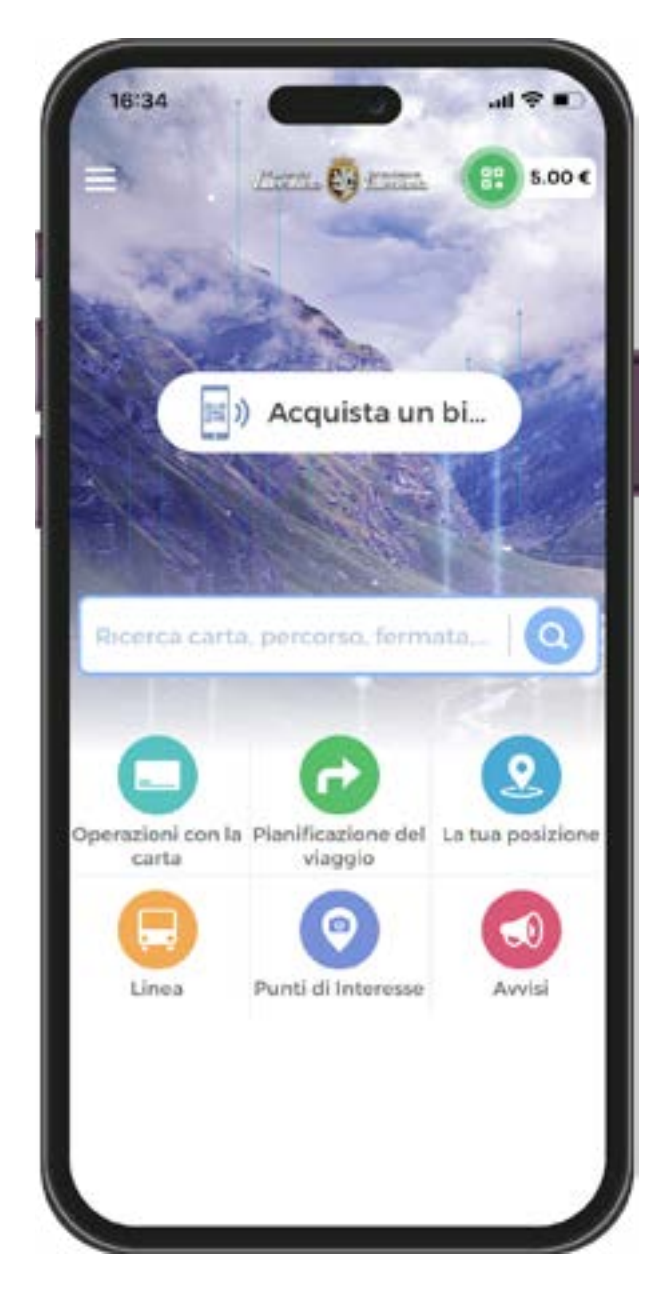

Dalla home, seleziona la schermata Acquista un biglietto

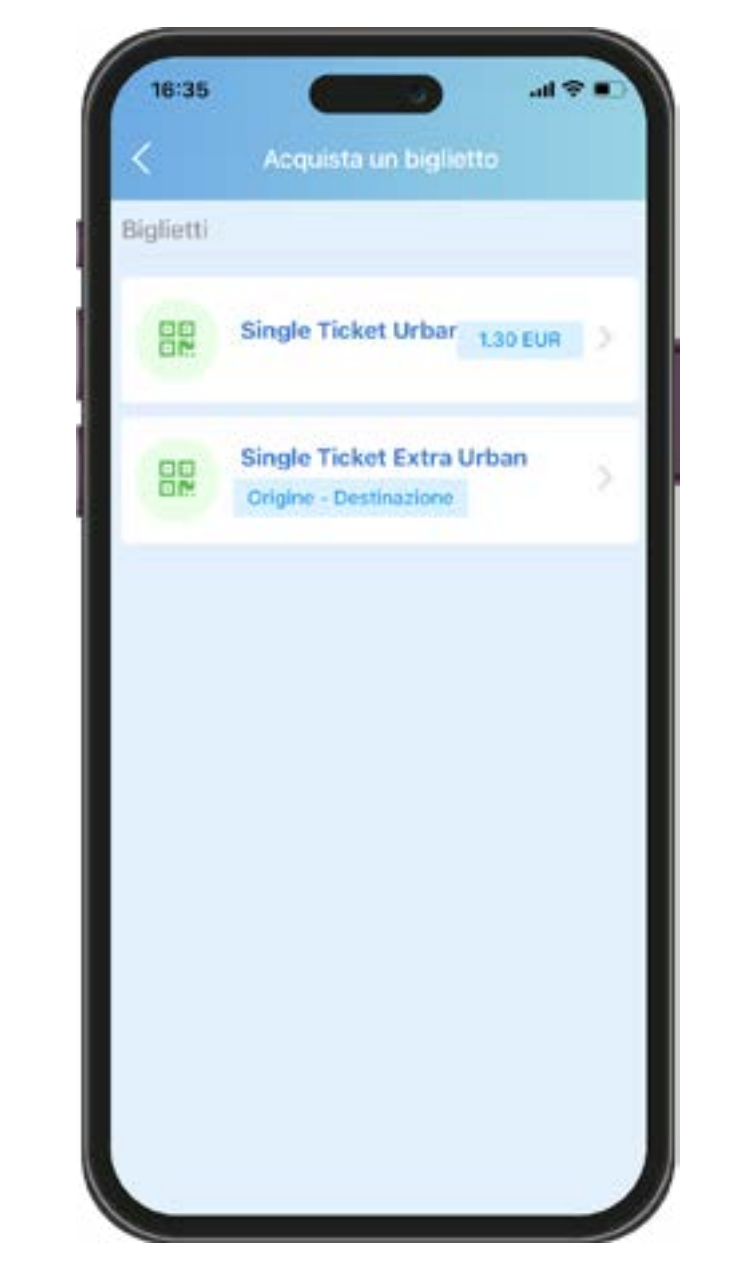

Seleziona Single Ticket Extra Urban per impostare l'Origine e la Destinazione

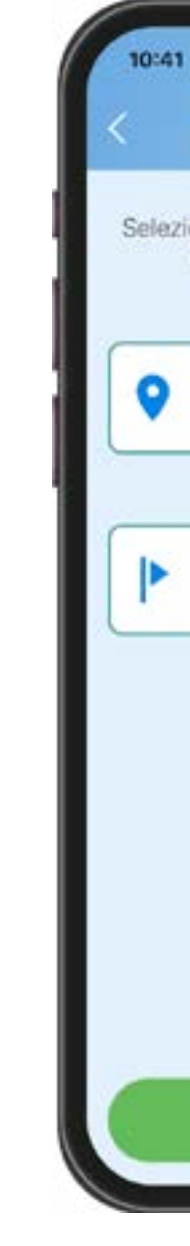

Seleziona dall'elenco l'Origine e la Destinazione e poi premi il pulsante Prossimo

| Select Origin-Destin<br>ona i punti di partenza e<br>l'acquisto di biglietti qui | ation<br>e di arrivo per<br>i sotto. |
|----------------------------------------------------------------------------------|--------------------------------------|
| Aosta                                                                            | >                                    |
| Aosta - Cintura                                                                  | >                                    |
|                                                                                  |                                      |
|                                                                                  |                                      |
| Prossimo                                                                         |                                      |

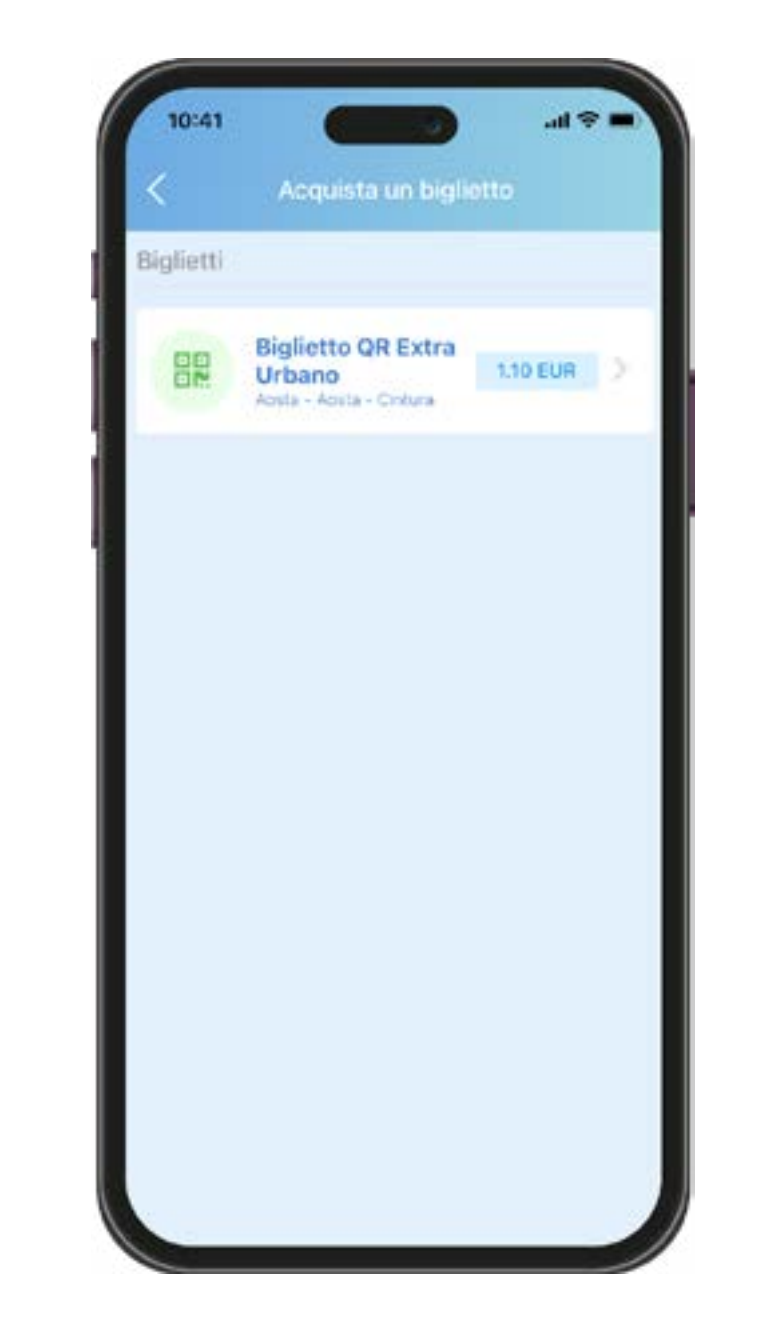

Seleziona il tuo biglietto per procedere all'acquisto della tariffa corrispondente alla tratta scelta

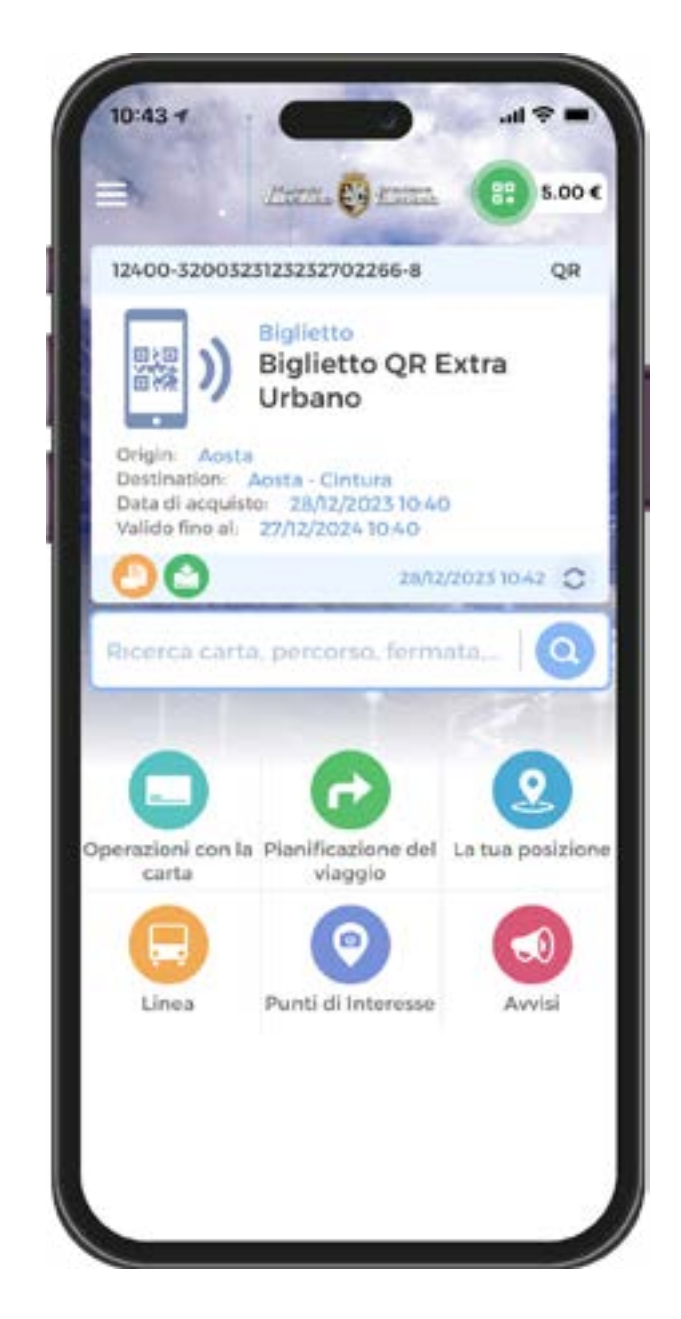

Dopo un **refresh** dell'App, scorrendo nella home, viene visualizzato il titolo acquistato per la convalida tramite QR Mobile

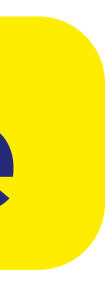

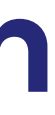

## RICARICA

### LE CARTE FISICHE E IL QR MOBILE POSSONO ESSERE RICARICATE:

## PUNTI FISICI

- •a bordo autobus dall'autista, con denaro contato di piccolo taglio, tramite qrcode disponibile su App o la tua Carta Fisica
- a terra presso i punti di contatto fisici, con POS o contanti e con il qr code disponibile su App o con tua Carta Fisica:
- Autostazione di Aosta
- Sede SVAP
- Sede VITA
- Biglietteria di Courmayeur Arriva Italia

Prossimamente sarà possibile effettuare le operazioni di ricarica anche presso le Rivendite autorizzate.

### APP SU SMARTPHONE E PORTALE WEB

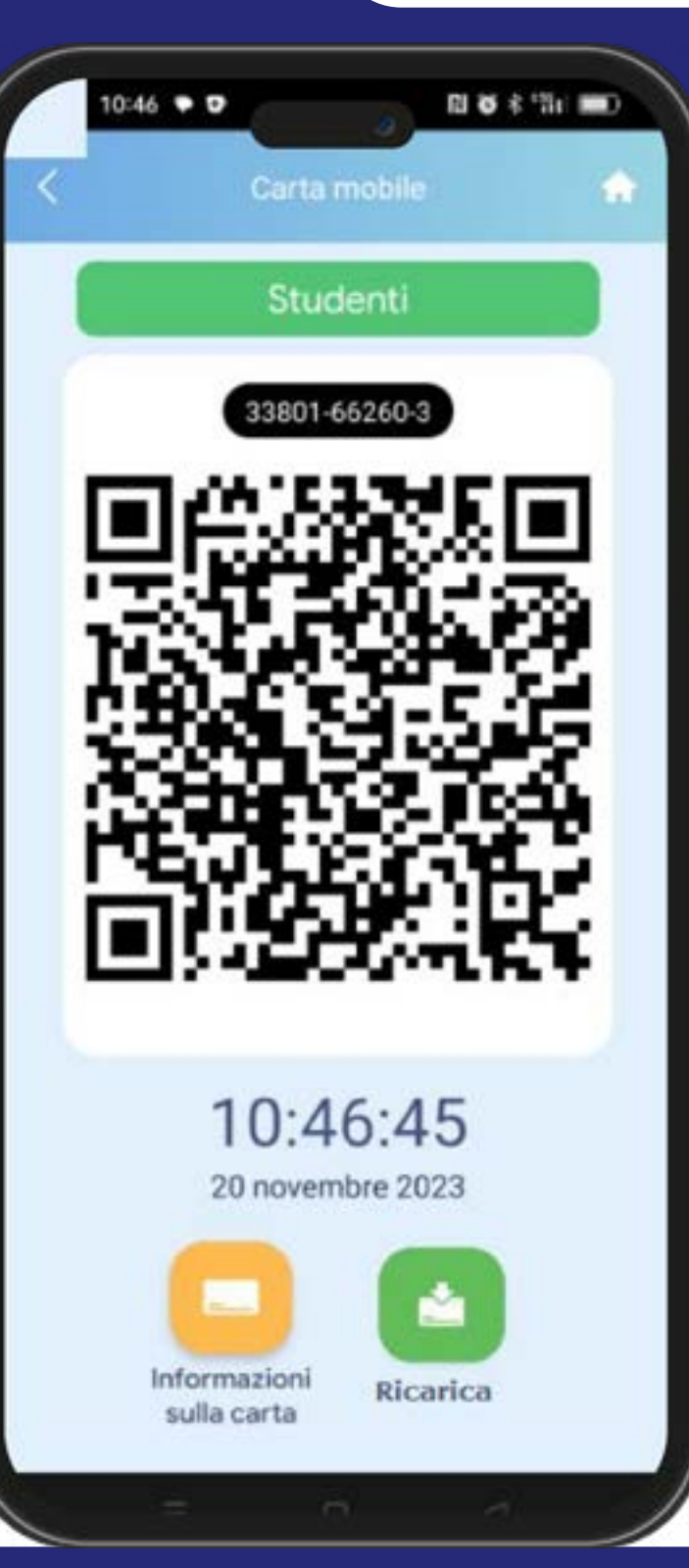

 da app, utilizzando gli strumenti di pagamento abilitati (carta di credito, etc...)

 da portale web con carta di credito: il titolo viene associato a tua scelta su App o Carta Fisica

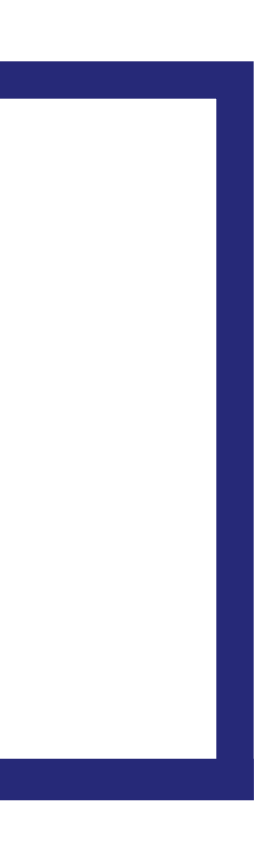

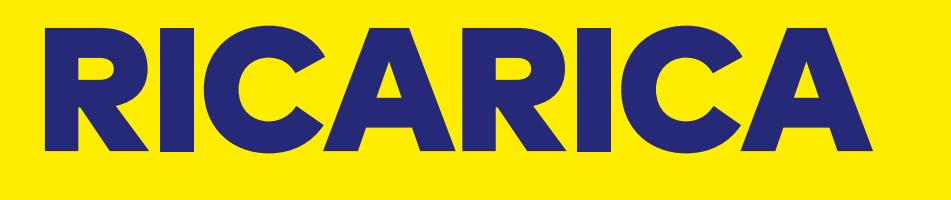

#### **APP #VDATRANSPORTS RICARICA QR MOBILE VIRTUALE / CARTA: BORSELLINO ELETTRONICO E AGEVOLAZIONI**

#### **QRMOBILEVIRTUALE/CARTA** (borsellino elettronico)

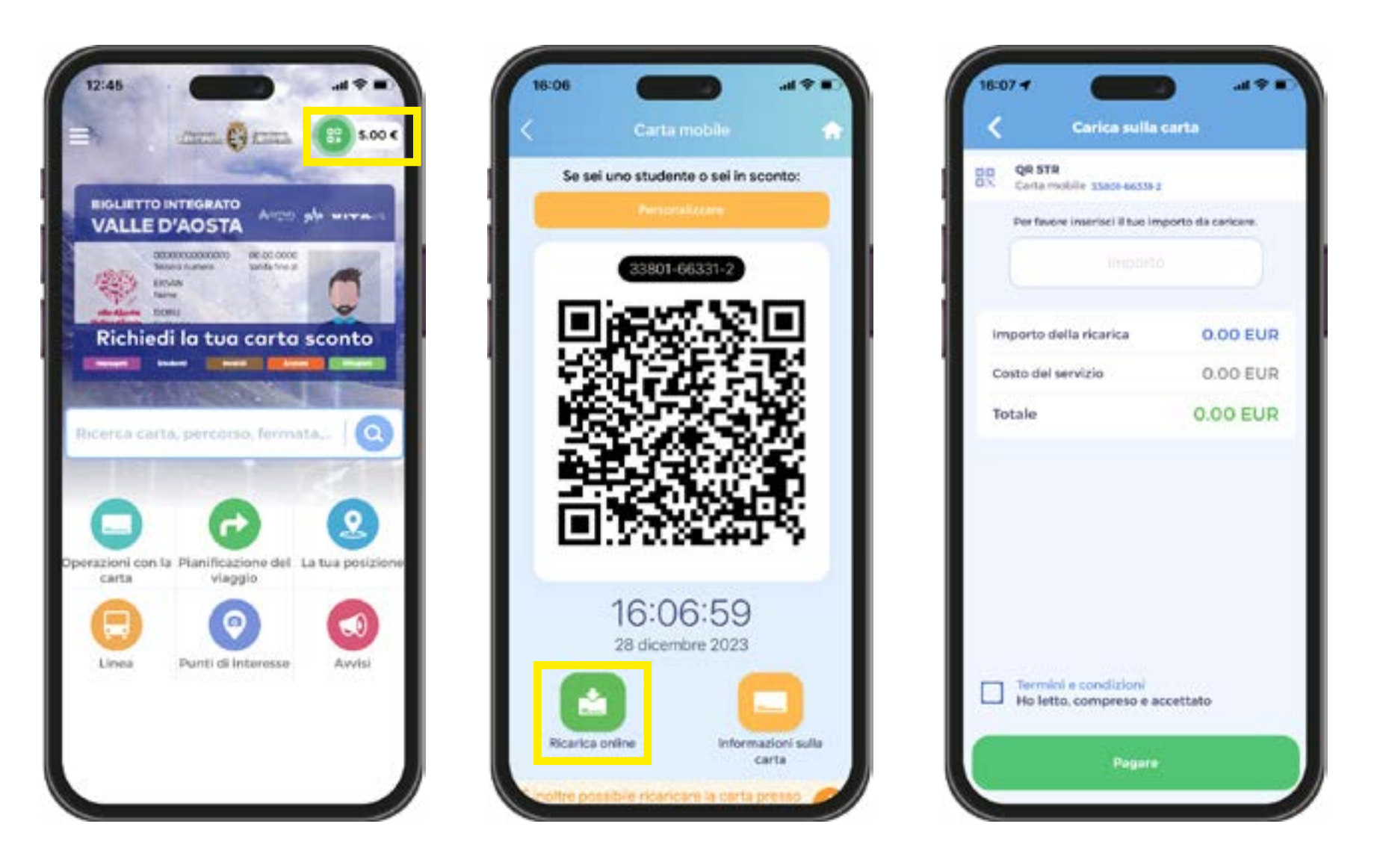

•accedi al tuo qr mobile e clicca sul pulsante Ricarica, utilizzando gli strumenti di pagamento abilitati (carta di credito, etc...)

#### **QRMOBILEVIRTUALE/CARTA** (con agevolazione)

| 12:45                             | 12:46                                                                     | 16:17 4                     | 1108      |                         |
|-----------------------------------|---------------------------------------------------------------------------|-----------------------------|-----------|-------------------------|
|                                   | Ciperazioni con la carta<br>01800-30031-9 Agglungi al preferiti T         | < Biglietti<br>Biglietti    | Biglietti | Acquista un bigneto     |
|                                   | 0.00 tur                                                                  | - Non c'ér ressurs prodatio | 82        | Abb. Sett. EU           |
| Richiedi la tua carta sconto      | Ultimo utilizzo :<br>Ultimo<br>eddebito :<br>Data di scadenza: 01/01/1975 |                             |           | Abb. Mensile 441<br>EU  |
| Ricerca carta, percorso, fermata, | Addebito online     Estratto conto della carta                            |                             | 82        | Abb. Sett.<br>(Rid.) EU |
| Diperazioni con t<br>carta        | Biglietti                                                                 |                             |           | Abb. Mens.<br>(Rid.) EU |
| Linea Punti di Interesse Avvisi   |                                                                           | Acquista un biglietto       |           |                         |

• accedi alle Operazioni con la carta dalla home, selezioni **Biglietti, Acquista un biglietto** e acquisti la tipologia di Abbonamento precaricato

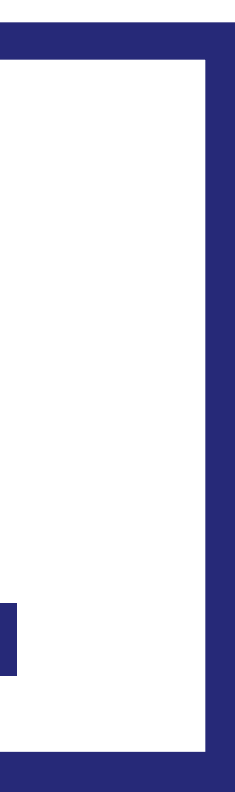

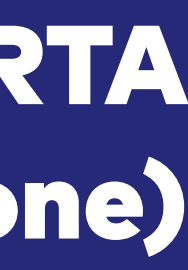

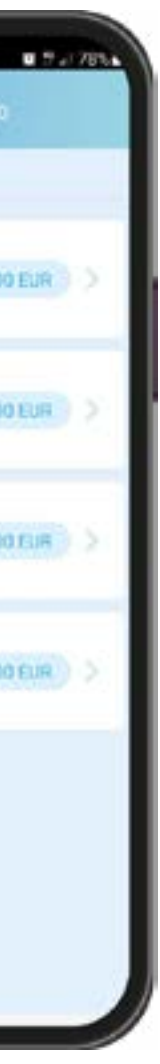

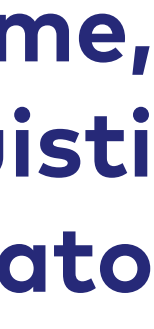

## CONVALIDA

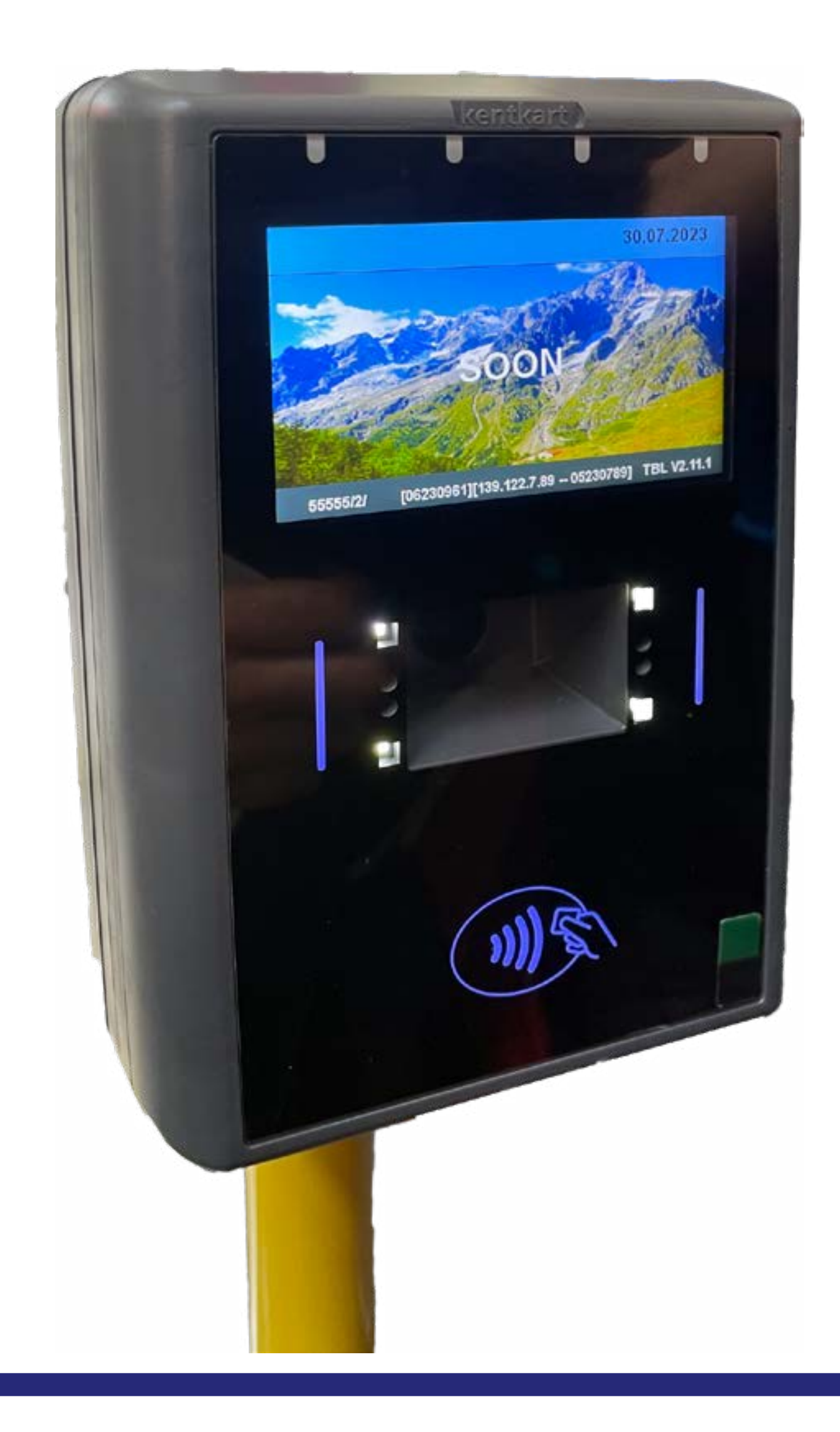

#### **Convalida in salita e in discesa sulle linee extraurbane:** Carta valore fisica

- Carta valore qrcode mobile

#### Convalida solo in salita sulla linee extraurbane: Abbonamento su carta fisica Abbonamento su qrcode mobile Corsa semplice cartaceo con grcode emesso da

- Biglietteria

Convalida solo in salita sulla linee urbane: Linea 440 urbana Aosta/Gignod/Aosta

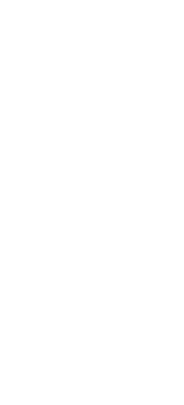